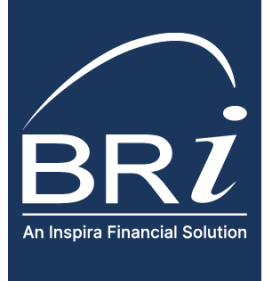

## How to Access Statements and Tax Documents

Health Savings Accounts (HSAs) are individually-owned bank accounts which result in account statements and tax documents. Account statements will be available on a monthly basis. Tax documents are generated based on the type of activity you have in your account in a given year. These may include:

- **1099-SA**: You may receive one or more forms if funds were withdrawn from your HSA. A separate form is created for each withdrawal (or distribution) type and may include: normal distributions, excess contributions, disability, death distribution, and prohibited transaction.
- **5498-SA:** You may receive one form if funds were deposited into your HSA for a given tax year. It reports contributions made in the calendar year, contributions made for the prior year in the current year, rollover contributions and fair market value of the HSA. A preliminary report is available by January 31 for the prior year. A final copy is provided between April 15 and May 31 to capture any contributions made in the current year for the prior year.

Tax reporting note: If you do not have any deposits or withdrawals in your account in a given tax year, you will not receive any tax documents. In addition to your tax forms, any pre-tax contributions made through your employer will be reported on the W-2 from your employer.

## HOW TO ACCESS STATEMENTS AND TAX DOCUMENTS

| 1. | Log into BRIWEB at:<br><u>https://participant.briweb.com/login</u><br>If this is the first time logging in, you will need to<br>register for a login ID. |           |                                      |                    | 5                                   | Dashboard Health Savings Account                                              | I want to              |                         |                |         |
|----|----------------------------------------------------------------------------------------------------|-----------|--------------------------------------|--------------------|-------------------------------------|-------------------------------------------------------------------------------|------------------------|-------------------------|----------------|---------|
|    |                                                                                                    |           |                                      | HSA DEMOACCT       | ~                                   | This health savings account will save you money on qualified health expenses. |                        |                         | Manage my HSA  |         |
|    |                                                                                                    |           |                                      | ( DASHBOARD        |                                     |                                                                               |                        |                         | Make a Deposit |         |
| 2. | Click on the <b>Health Savings Account</b> tab. From the <i>I want to</i> drop down menu on the right-hand side of the                                   |           |                                      | MEDICAL FSA/HRA    |                                     |                                                                               |                        |                         |                |         |
|    |                                                                                                    |           |                                      | DEPENDENT CARE FSA | ٨                                   |                                                                               |                        |                         |                |         |
|    | page, click <b>Manage my HSA.</b>                                                                                                    |           |                                      |                    | COMMUTER BENEFIT PLANS              | A.                                                                            | Account Summary        | PLAN YEAR               | AMOUNT PAID    | BALANCE |
| 3. | Select Pro                                                                                                    | ofile fro | m the left menu.                     |                    | HEALTH SAVINGS ACCOUNT              |                                                                               | Health Savings Account | 01/01/2023 - 12/31/2023 | \$0.00         | \$87.47 |
|    |                                                                                                    |           |                                      |                    |                                     |                                                                               |                        |                         |                |         |
|    | BRI                                                                                                    |           | Good evening, BECKY.                 |                    | + Deposit \$ Reinburse al Invest \$ | \$ Transfer                                                                   |                        |                         |                |         |
|    | 6 Health Wallet                                                                                                    |           | Add a recovery email                 | covery email       |                                     | lád email                                                                     |                        |                         |                |         |
|    | A Profile                                                                                                    |           | Health Savings Account $\rightarrow$ |                    |                                     |                                                                               |                        |                         |                |         |
|    | Help Center Log Out                                                                                                    |           | () HEATOTAL<br>\$500.05              | \$0.00             | (B) TOTAL SAVINOS<br>\$500.05       |                                                                               |                        |                         |                |         |
|    | español                                                                                                    |           | 3500.05 available to spand 🛞         |                    | HSA + Investments                   |                                                                               |                        |                         |                |         |
|    |                                                                                                    |           | Transactions Monthly Statements      |                    |                                     |                                                                               |                        |                         |                |         |

4. From the sub-menu, select either **Statements** or **Tax Forms**. All statements and tax forms are available as a PDF for download by clicking the View button to the right of the item you are interest in accessing.

| Statements      |                                 |                                    |                         |      | Tax Forms      |                           |                                    |                          |
|-----------------|---------------------------------|------------------------------------|-------------------------|------|----------------|---------------------------|------------------------------------|--------------------------|
| BRI             | B BECKY<br>Joined June 30, 2022 | B BECKY<br>American IN THE         |                         |      |                | B BECKY<br>and she R. NEE |                                    |                          |
|                 | PERSONAL                        | Reductoreda                        |                         |      |                | PERSONAL                  | Tax forms                          | gf Learn more at irs.gov |
| S Health Wallet | A Membership                    | autoriteria                        |                         |      | \$ Heath Walkt | × Menderanp               |                                    |                          |
| J. Investments  | O Location                      | Wealth Savings Account Investments |                         |      | al investments | Eccation                  | Health Savings Account Investments |                          |
| A Profile       | R. Beneficiaries                |                                    |                         |      | Profile        | 2, Beneficiaries          | 1 Tax Foldes Folde                 |                          |
|                 | PRET DOLLAR                     | Q Search by month or year          |                         |      | () Hela Center | PRET BOLLAR               | 2022 5498-5A Preliminary           | View                     |
| O Hap Callor    | @ Linked account                | P STATAASTS HOURS                  |                         |      |                | ¿ Linked account          |                                    |                          |
| LogOut          |                                 | February 2023                      | 02/01/2023 - 02/20/2023 | View | Legiox         | Security                  |                                    |                          |
| español         | PORMS                           |                                    |                         |      | español        |                           | How to use your tax forms          | ~                        |
|                 |                                 | anary etc.                         |                         |      |                | Tax forms                 |                                    |                          |
|                 | 2 Statements                    | December 2022                      | 12/01/0002-12/01/0002   | View |                |                           |                                    |                          |
|                 | Aprenews                        |                                    |                         |      |                | Agreements                |                                    |                          |
|                 | Investment trades               | November 2022                      | 11/01/08EE-11/06/08EE   | Vew  |                | Investment trades         |                                    |                          |
|                 |                                 | October 2022                       | 10/01/0822 - 10/01/0822 | View |                |                           |                                    |                          |
|                 |                                 |                                    |                         |      |                |                           |                                    |                          |

(800) 473 - 9595 | ParticipantServices@BenefitResource.com | BenefitResource.com © 2025 Benefit Resource, LLC. | All rights reserved | Updated 1/10/2025 | Benefit Resource and BRI are tradenames of Benefit Resource, LLC. Benefit Resource, LLC is an affiliate of Inspira Financial Health, Inc. and Inspira Financial Trust, LLC. Benefit Resource, LLC does not provide legal, tax or financial advice. Please contact a professional for advice on eligibility, tax treatment and other restrictions. Inspira and Inspira Financial are trademarks of Inspira Financial Trust, LLC.